# Bizbox Alpha SSL 인증서 적용 가이드

2024.04.22 | 더존비즈온 Bizbox Alpha 고객지원센터

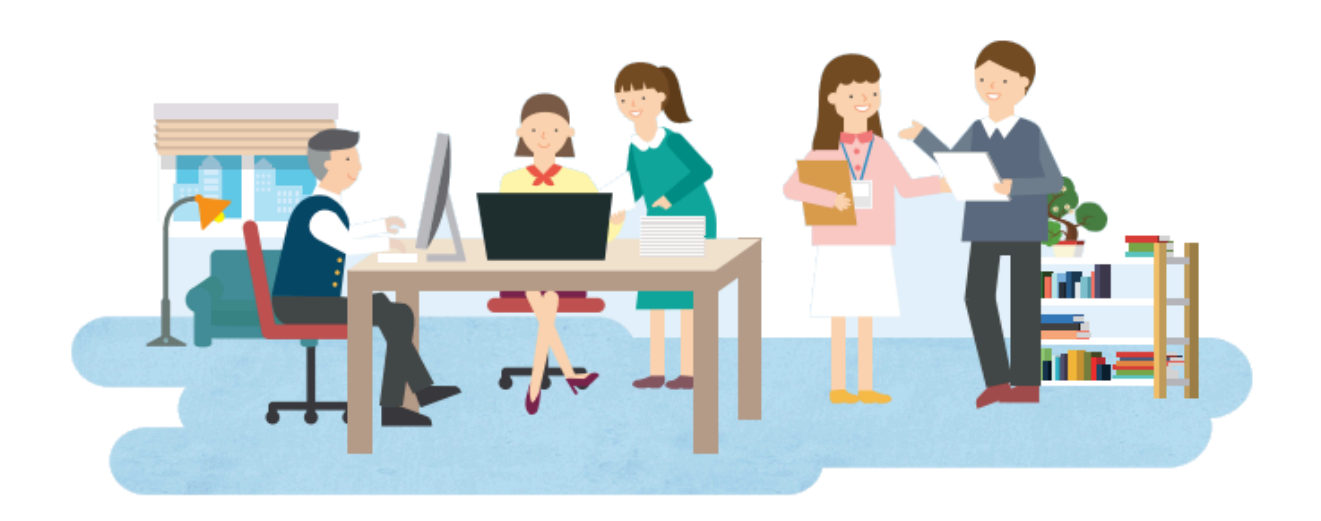

# 1. SSL 인증서 발급

그룹웨어 Web 또는 Mail에 SSL 인증서를 적용할 수 있습니다. Web SSL은 사용자 PC와 서버 간 통신보안을 위해 사용합니다. (ex 대용량 첨부파일 다운로드) Mail SSL은 송신자와 수신자간 메일보안을 위해 사용합니다.

#### 1. Web

Nginx 용 인증서 발급 (HTTPS 웹 사이트 반영)

01. 인증서는 그룹웨어 접속 도메인 기준으로 발급합니다.

02. 접속 도메인이 여러 개인 경우 도메인 형태에 따라 **와일드카드** 또는 **멀티 도메인 인증서**로 구매하셔야 합니다.

관련한 상세 문의는 인증서 구매처로 문의 부탁드립니다.

| 인증서 종류     | 설명                                        | 예 시                        |  |  |
|------------|-------------------------------------------|----------------------------|--|--|
| 싱글 도메인 인증서 | <mark>신청한 1개의 도메인 주소</mark> 만 적용          | gw.douzone.com             |  |  |
|            |                                           | *.douzone.com 형태           |  |  |
| 와일드카드 인증서  | 여러개의 A레코드를 사용한 도메인 주소 모두 적용 가능            | gw.douzone.com ,           |  |  |
|            |                                           | <b>gwa.</b> douzone.com 가능 |  |  |
| 멀티 도메인 인증서 |                                           | gw.douzone.com,            |  |  |
|            | 신청 시 <b>사용가능한 모든 주소</b> 를 입력하여 적용 받을 수 있음 | erp.duzone.com,            |  |  |
|            |                                           | gwa.douzone.net 모두 가능      |  |  |

03. 인증서 파일은 도메인명\_cert.pem(서버인증서), 도메인명\_key.pem 형태로 구성됩니다.

파일 구성은 인증서 업체에 따라 차이가 있을 수 있습니다.

(서버 인증서는 루트/체인/도메인 인증서가 모두 포함됩니다)

| PEM 파일 | 6KB    |
|--------|--------|
| PEM 파일 | 2KB    |
|        |        |
|        | PEM 파일 |

#### i) TuringSign 발급 인증서 적용 불가

Bizbox Alpha는 현재 java 1.8버전을 사용합니다.

java 1.8 버전 자체에 등록된 인증 기관 리스트 내 turingSign 기관이 빠져 있습니다. java1.8 버전 인증 기관 리스트 외 기관(turingSign)을 임의 추가 시 그룹웨어 서비스에 대한 영향도가 확인되지 않은 상태로, turingSign 기관에서 발급 받은 인증서는 적용이 불가합니다

#### 2. Mail

## Tomcat용 인증서 발급

- 01. **MX 레코드값을 기준**으로 발급합니다.
- 02. 인증서 파일은 \*.jks 파일 형태입니다.
- 03. 메일 인증서 적용 시 자체적으로 서버를 관리하는 경우

메일 인증서를 '/home/neos/neobizmail2/res' 경로에 직접 업로드 후 요청해 주셔야 합니다.

#### ERP 연동

ERP(IU, ERP10)와 그룹웨어 연동을 사용 중이신 경우, ERP고객센터로 그룹웨어 SSL 인증서 적용 작업 이전 문의해 주셔야합니다.

# 2. SSL 인증서 적용

그룹웨어 Web 또는 Mail에 SSL 인증서를 적용합니다.

#### 1. 적용 시 유의사항

작업 이전, 인증서 별 유의 사항을 확인해 주세요.

|                  | Web SSL 인증서 적용                                                                                            | Mail SSL 인증서 적용   |
|------------------|----------------------------------------------------------------------------------------------------|-------------------|
| 작업 소요 시간         | 1시간 ~ 1시간 30분 내외 소요                                                                                       | 약 10분정도 소요        |
| 서비스 순단 여부        | 전체 사용자의<br>그룹웨어 사용이 불가합니다.                                                                                | 서비스 순단이 발생하지않습니다. |
| PC 메신저<br>재설치 여부 | SSL 인증서 적용 작업이 완료되면,<br>개인 PC에 설치된 PC메신저 삭제 후<br>신규 파일을 다운로드하여 재설치합니다.<br>(*Bizbox Alpha Cloud 재설치 해당 없음) | 해당 없음             |

#### 2. 요청 방법

#### 01. 온라인 고객센터에 필수 기재 사항과 함께 요청

A. 인증서 적용 모듈 기재(웹/메일)

B. 인증서 파일

a. 메일 인증서 적용 시 자체적으로 서버를 관리하는 경우

/home/neos/neobizmail2/res 경로에 직접 업로드 후 요청해 주셔야 합니다.

- C. 인증서 패스워드(없는 경우 없다고 기재)
- D. 요청 작업 일시
  - a. 지원 가능 시간 : 평일 09시~11시 30분, 12시30분~17시
  - b. 일정은 개발팀 협의 필요하며 최소 3일 전 접수 요청

③ 온라인 고객센터 주소
https://helpdesk.douzone.com

# 3. SSL 인증서 확인 (Web)

#### 적용된 SSL 인증서를 확인합니다.

# 1. 인증서 확인

크롬 브라우저를 기준으로 작성하였으며, 브라우저 별 인증서 확인 방법은 차이가 있을 수 있습니다.

| ○ 더존ICT그룹           | × +                             |          |        |   |                                                 | $\sim$               | -        |                  | × |
|---------------------|---------------------------------|----------|--------|---|-------------------------------------------------|----------------------|----------|------------------|---|
| ← → 1               | douzone.com/main/i              | ndex.jsp |        |   | Ê                                               | ☆                    | ≡l       |                  |   |
| DOHZ                | douzone.com                     |          | ×      |   |                                                 |                      |          |                  | Î |
| 2                   | 읍 이 연결은 안전합니다                   | ł.       | •      | ÷ | 보안                                              |                      |          | ×                | 8 |
|                     | 🍪 쿠키                            | 5개 사용 중  | Ľ      |   | douzone.com                                     |                      |          |                  |   |
| Amara               | 🌣 사이트 설정                        |          | ß      |   | 이 연결은 안전합니다.<br>비밀번호나 신용카드 번호<br>상태로 이 사이트에 전송됩 | 등의 정<br>니다. <u>즈</u> | 보는 비<br> | 공개<br><u>알아보</u> |   |
| ERP, 그룹웨<br>올인원 디지털 | 어, 문서관리 솔루션을 통<br>철 비즈니스 플랫폼의 탄 | 통합한<br>생 |        |   | 이주니가 요ㅎ하                                        |                      |          | га               |   |
| 자세히보기               | 2                               |          | ڪ<br>ا |   |                                                 |                      |          | 1 -10 0          |   |
| Scroll Down         |                                 |          |        |   |                                                 |                      |          |                  |   |
| Amaranth            | 10                              | ERP 10   |        |   | WEHAGO                                          |                      |          |                  | ÷ |

- 1. 브라우저 주소창 앞 자물쇠 아이콘을 클릭합니다.

Web SSL 인증서가 적용된 경우, 브라우저 상단 자물쇠 아이콘이 표시됩니다.

▪ SSL 인증서 미적용 ▲ 주의 요함 | douzone.com/main/index.jsp

3. 인증서가 유효함을 클릭합니다.

○ '이 연결은 안전합니다' 표시

▪ SSL 인증서 적용

- 2. '이 연결은 안전합니다'를 클릭합니다.

| 인증서 뷰어: *.douzone.com                     |                                                                                             |  |  |  |
|-------------------------------------------|---------------------------------------------------------------------------------------------|--|--|--|
| <b>일반(G)</b> 세부정보                         | (D)                                                                                         |  |  |  |
| 발급 대상<br>일반 이름(CN)<br>조직(O)<br>조직 구성 단위(O | *.douzone.com<br>DouzoneBizon Co. ,Ltd.<br>U) <인증서에 속하지 않음>                                 |  |  |  |
| 발급 기관                                     |                                                                                             |  |  |  |
| 일반 이름(CN)<br>조직(O)<br>조직 구성 단위(O          | Sectigo RSA Organization Validation Secure Server CA<br>Sectigo Limited<br>U) <인증서에 속하지 않음> |  |  |  |
| 유효성 기간                                    |                                                                                             |  |  |  |
| 발급일:<br>만료일:                              | 2022년 3월 21일 월요일 오전 9:00:00<br>2023년 4월 22일 토요일 오전 8:59:59                                  |  |  |  |

적용된 SSL 인증서를 확인할 수 있습니다.

유효성 기간은 인증서의 유효기간을 나타냅니다.

유효 기간이 만료될 경우, https:// 로 접속이 불가하여 그룹웨어 웹 및 메신저 접속 장애 등이 발생합니다. 인증서 만료 전, 인증서 갱신 작업을 요청해 주셔야 합니다.

① **Mail SSL 인증서 확인** 적용된 Mail SSL 인증서는 사용자가 화면에서 확인할 수 없습니다.

## 2. 인증서 갱신

인증서 갱신 작업은 그룹웨어 순단 시간 없이 진행됩니다. 다만, 웹 방화벽 장비를 별도로 사용 중인 경우 **웹 방화벽 장비와 그룹웨어에 적용된 인증서를 모두** 갱신해 주 셔야합니다. (모두 갱신하지 않을 경우, 그룹웨어 접속 장애가 발생할 수 있습니다.)

### ▪ 인증서 갱신 요청

인증서 적용 요청과 동일하게 진행됩니다.

(2.인증서 적용 - 2.요청방법 참고)

인증서가 변경되는 경우는 갱신이 아니며, 인증서 적용 작업과 동일하게 진행됩니다.